## メールアドレス設定手順書 ~ Windows10 メール ~

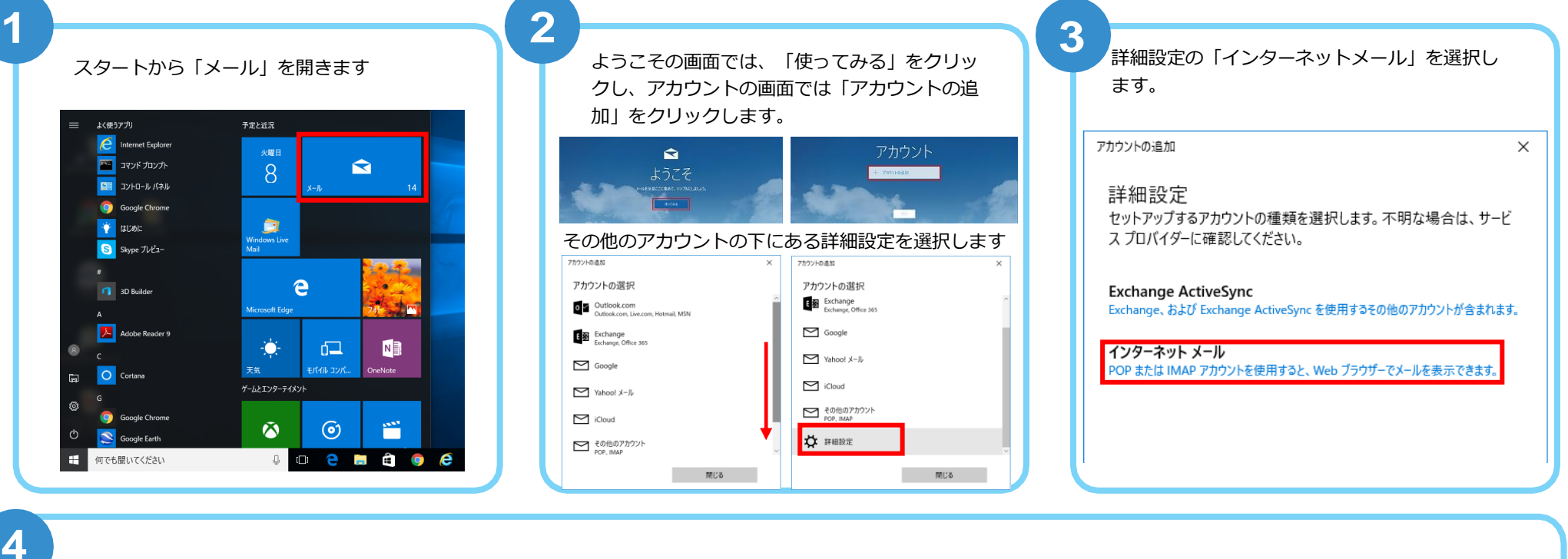

以下を入力します。

- メールアドレス
   お客様のメールアドレスを入力します

   (例:●●●@asint.jp 又は▲▲▲@nava21.ne.jp など)
- ユーザー名 メール設定ページに記載の POP ID を入力します (「PC 端末設定表」をお持ちの方は、同用紙に記載の「アカウント名」になります)
- パスワード
   メールのパスワード (POP パスワード)を入力します

   「PC 端末設定表」をお持ちの方は、同用紙に記載の「パスワード」になります わからなくなってしまった場合は、メール設定ページより再設定できます

※入力後下へスライドして下さい。

| アカウントの追加                     |                  | × |
|------------------------------|------------------|---|
| インターネット メール アカウン             | ント               |   |
| メール アドレス                     |                  | ^ |
| @asint.jp                    |                  |   |
| <b>フ</b>                     |                  |   |
|                              |                  |   |
|                              |                  |   |
| 例: KeVINC、KEVINC@CONTOSO.COI | m, domain¥kevinc |   |
| パスワード                        |                  |   |
| •••••                        |                  |   |
|                              |                  |   |
| アカワノド泊                       |                  |   |
| asint.jp                     |                  | ~ |
| キャンセル                        | サインイン            |   |
|                              |                  |   |

## メールアドレス設定手順書 ~Windows10 メール~

| 以下を入力します                                                                                                   |                                                                                                    | アカウントの追加 ×                                                                                                    |
|----------------------------------------------------------------------------------------------------|----------------------------------------------------------------------------------------------------|----------------------------------------------------------------------------------------------------|
| ×1 (2)())() () ()                                                                                          |                                                                                                    | インターネット メール アカウント                                                                                                    |
| アカウント名                                                                                                    | この設定に付ける任意の名称です。後で見直した時にわかりやすくする為に、メールア                                                                                                    | アカウント名                                                                                                    |
|                                                                                                    | ドレスを入力する事をお勧めします                                                                                                    | @asint.jp                                                                                                    |
|                                                                                                    |                                                                                                    | この名前を使用してメッセージを送信                                                                                                    |
| この名前を利用して                                                                                                  |                                                                                                    | 1                                                                                                    |
|                                                                                                    | ※ここで人力した名前は、メールを送信した際に送信者名として相手に表示されます                                                                                                    | 受信メール サーバー                                                                                                    |
|                                                                                                    |                                                                                                    | pop.asint.jp                                                                                                    |
| 交信メールサーハー                                                                                                  |                                                                                                    |                                                                                                    |
|                                                                                                    | (メールアトレスか~@navazi.ne.jp の場合は [ pop.navazi.ne.jp ]になります)                                                                                                    | アカウントの種類                                                                                                    |
| アカウントの種類                                                                                                   | POP3 を選択します                                                                                                    | - VOP3 V                                                                                                    |
|                                                                                                    |                                                                                                    | יו + עדוואס) בּוּיִית וו ע                                                                                                    |
| ※入力後下へスライ                                                                                                  | ドして下さい。                                                                                                    | キャンセル サインイン                                                                                                    |
| ール送信(SMTP)サーバ<br>nail.asint.jpを入力<br>メールアドレスが<br>nava21.ne.jpの場合<br>mail.nava21.ne.jp<br>ます)<br>各項のチェックを外し | アカウントの通加       ×       ば、「完了」をクリックしま<br>設定は以上で完了です。         します       インターネットメールアカウント         アカウントの種類       マ         うは       POP3         メールの送信 (SMTP) サーバー       mail.asint.jp | <ul> <li>ます</li> <li>設定をやり直す場合は、下記歯車マークが<br/>カウント→アカウントの追加から行います</li> <li>*</li> <li>*</li></ul> |
|                                                                                                    | →ます 送信サーハーには、診証が必要です > 送信メールに同じユーザー名とパスワードを使用する ● 受信メールには SSL が必要                                                                                                    | <b>下書き</b><br>送信3 <b>み7/7ム</b> 未同期です<br>その他                                                                                                    |